# 江苏理工学院可信电子签章系统

使用手册

## 第一部分 手机端操作

下载并安装江苏理工 APP

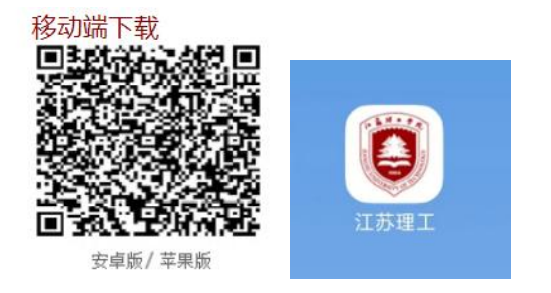

#### 1.1 系统登录

打开并登录江苏理工 APP (用户名:学号,密码:身份证后 6 位 (默认), 若未知可致电 051986953568 修改),(1)点击下方"应用",(2)找到【成绩单 可信证明】进入。

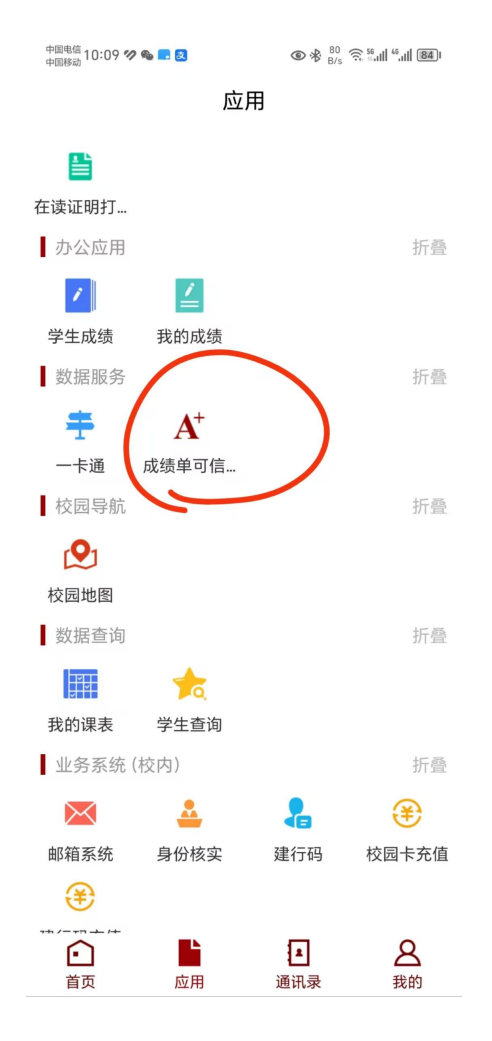

## 1.2 文件申请

进入系统后,在首页选择电子成绩单、电子证明,选择需要生成的文件即可。

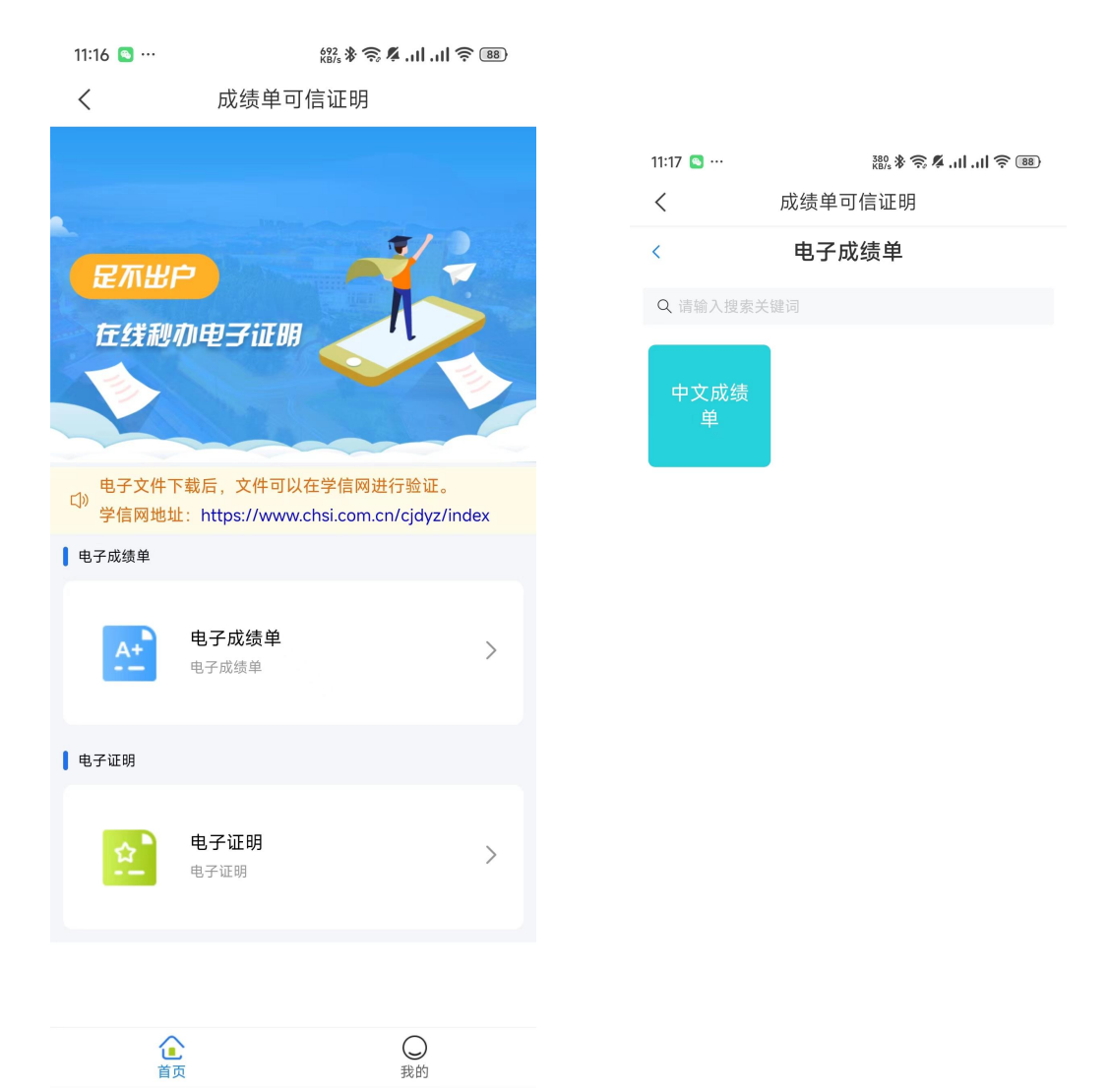

#### 1.3 文件生成发送与下载

(1)点击需要的文件后会生成预览图。

**温馨提示:**预览图无法作为可信电子文件。确认无误后需要选择【发送邮箱】 或【下载 PDF】两种接收方式。

(2)发送邮箱:点击发送邮箱按钮,填写收件人邮箱,也可以进行添加邮箱。

11:17 💽 … 0.18 KB/s 🕸 🥱 🖊 ...|| ..|| 奈 🚳 < 成绩单可信证明 文件预览 < 11:20 🧰 … <sup>38.0</sup> \$ \$ **\$ 4** ...| ...| \$ ®® 日江嘉理工学院 江苏理工学院学生学业成绩表 
 Non-Workshow Construction
 U.9.2.1.474(21-274)(21-274)(21-24)(21-24)
 Oracle
 Oracle
 Oracle
 Oracle
 Oracle
 Oracle
 Oracle
 Oracle
 Oracle
 Oracle
 Oracle
 Oracle
 Oracle
 Oracle
 Oracle
 Oracle
 Oracle
 Oracle
 Oracle
 Oracle
 Oracle
 Oracle
 Oracle
 Oracle
 Oracle
 Oracle
 Oracle
 Oracle
 Oracle
 Oracle
 Oracle
 Oracle
 Oracle
 Oracle
 Oracle
 Oracle
 Oracle
 Oracle
 Oracle
 Oracle
 Oracle
 Oracle
 Oracle
 Oracle
 Oracle
 Oracle
 Oracle
 Oracle
 Oracle
 Oracle
 Oracle
 Oracle
 Oracle
 Oracle
 Oracle
 Oracle
 Oracle
 Oracle
 Oracle
 Oracle
 Oracle
 Oracle
 Oracle
 Oracle
 Oracle
 Oracle
 Oracle
 Oracle
 Oracle
 Oracle
 Oracle
 Oracle
 Oracle
 Oracle
 Oracle
 Oracle
 Oracle
 Oracle
 <thORE</th>
 Oracle
 Oracl < 成绩单可信证明 79. 20102001 # *R* 2. R 
 No.
 XIME

 H
 P
 XL
 B
 C

 L
 D
 RL
 B
 C
 C

 L
 D
 RL
 B
 C
 C
 C

 L
 D
 RL
 RL
 C
 C
 C
 C
 C
 C
 C
 C
 C
 C
 C
 C
 C
 C
 C
 C
 C
 C
 C
 C
 C
 C
 C
 C
 C
 C
 C
 C
 C
 C
 C
 C
 C
 C
 C
 C
 C
 C
 C
 C
 C
 C
 C
 C
 C
 C
 C
 C
 C
 C
 C
 C
 C
 C
 C
 C
 C
 C
 C
 C
 C
 C
 C
 C
 C
 C
 C
 C
 C
 C
 C
 C
 C
 C
 C
 C
 C
 C
 <td 文件预览 ◎ 注義対工作院 100 a Day ----X 收件人邮箱 邮箱设置 请输入邮箱 下载PDF

1.4 功能选择界面

(1) 查看个人信息

| 11:16 💽 …        | 571<br>KB/s 🛠 🎅 🥂 .    | ıI.II Ŝ ® |
|------------------|------------------------|-----------|
| <                | 成绩单可信证明                |           |
|                  | 我的                     |           |
| <b>一</b> 川<br>职: | □□□□<br>[号/学号:2: □□□□□ | >         |
| 📋 文件             | 申请记录                   | >         |
|                  |                        |           |

点击"我的",进入个人信息界面,点击图示区域即可查看个人信息

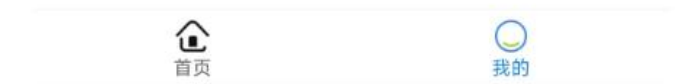

# (2) 查看文件申请记录

点击"我的",进入个人信息界面,点击"文件申请记录"即可查看申请记录,点击查看详情可以再次下载此文件。

| 11:16 🖸 …  | 571<br>KB/s * =                                                                                                 | 88 🤶 II. II. 🖗 |                         |                                        |        |
|------------|----------------------------------------------------------------------------------------------------|----------------|-------------------------|----------------------------------------|--------|
| <          | 成绩单可信证明                                                                                                    |                | < 3                     | 文件申请记录                                 |        |
|            | 我的                                                                                                    |                | 2024-03-28 1            | 6:33:41                                |        |
| <b>a</b> 1 | The second second second second second second second second second second second second second second second se | ,              | 申请状态:申请                 | 成功                                     |        |
| <b>、</b>   | 工号/学号:: ^                                                                                                    | , í            | 金额: <mark>¥ 0.00</mark> | 支付方式:免                                 | 费次数    |
| 文件         | 申请记录                                                                                                    | >              | 申请编号:                   | 6323920539253                          | 347328 |
|            |                                                                                                    | 2              |                         | 查看详情                                   |        |
|            |                                                                                                    |                | 2024-03-28 1            | 4:04:54                                |        |
|            |                                                                                                    |                | 申请状态:申请                 | 成功                                     |        |
|            |                                                                                                    |                | 金额:¥ 0.00               | 支付方式: <mark>免</mark>                   | 费次数    |
|            |                                                                                                    |                | 申请编号:                   | 6323546131393                          | 341312 |
|            |                                                                                                    |                |                         | 查查详情                                   |        |
|            |                                                                                                    |                | 2024-03-28 1            | 3:47:23                                |        |
|            |                                                                                                    |                | 申请状态:申请                 | 铁败                                     |        |
|            |                                                                                                    |                | 金额:¥ 0.00               | 支付方式:免                                 | 费次数    |
|            |                                                                                                    |                | 申请编号:                   | 632350205299                           | 130368 |
| 1          | î                                                                                                    | $\bigcirc$     |                         | 查看详情                                   |        |
|            | ід<br>————————————————————————————————————                                                                      | 找的<br>━        |                         |                                        |        |
|            |                                                                                                    |                |                         |                                        |        |
|            |                                                                                                    |                | RUER                    | 「「「」「「」「」「」「」「」「」「」「」「」「」「」「」「」「」「」「」「 | i忌     |
|            |                                                                                                    |                |                         |                                        |        |
|            |                                                                                                    |                |                         |                                        |        |

## 第二部分 PC 端操作

2.1 系统登录

第一步: 电脑端浏览器打开江苏理工学院官网(www.jsut.edu.cn/), 找到"数字校园"进行登入。

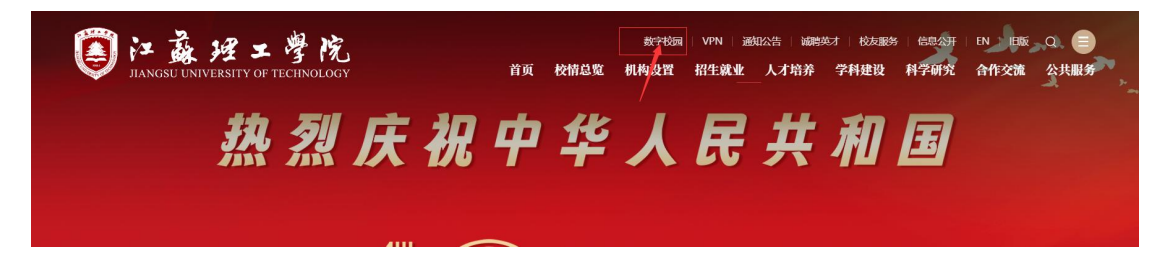

进入后,输入统一身份认证账号密码登录(同APP用户名与密码)。

| <b>③江露理工学院</b><br>JANGSU UNIVERSITY OF TECHNOLOGY | 统一身份认证平台       |              |                                            |                                           |
|---------------------------------------------------|----------------|--------------|--------------------------------------------|-------------------------------------------|
| <del>11前登录更方便</del> >                             | - Altowicz - A | 密码登录         | <b>录</b>                                   | A. C. C. C. C. C. C. C. C. C. C. C. C. C. |
|                                                   |                | 用户名:         | 职工号/学号/别名                                  |                                           |
| and the second                                    | Nices - 200    | 密码:<br>验证码:; | 请输入密码<br>请输入验证码                            | 1879                                      |
|                                                   |                |              | 登录                                         | -                                         |
|                                                   |                |              | 日本語名字 法法法 法法 法 法 法 法 法 法 法 法 法 法 法 法 法 法 法 |                                           |
| 移动端下载                                             | 帮助电话           |              |                                            |                                           |

**第二步:** 1、登录成功后,"快捷入口",找到【成绩单可信证明】进入,系统 会自动跳转,无需再次登入。

|                                 | え<br>統一信息门户                                                                                                    |            |                      |
|---------------------------------|----------------------------------------------------------------------------------------------------|------------|----------------------|
| 个人信息                            | 校园要闻                                                                                                    |            | 消息中心                 |
| 学号:                             | and the second second s |            | 【今日天气】               |
| 姓名.                             | ▷ 校领导带队走访优秀生源基地                                                                                                    | 2024-06-27 |                      |
| ₩ 1                             | > 我校喜获2023年度国家科学技术进步奖二                                                                                                    | 2024-06-25 |                      |
| 3 80                            | ▶ 江苏理工学院校友会管理学院分会成立                                                                                                    | 2024-06-25 |                      |
| ▲ 小 上 点 修 改 変 品 修 改 変 品 ( ) 注 指 | > 我校开展本科教育教学审核评估教学单位专项                                                                                                    | 2024-06-25 | 【一卡通消费情况】查看详情        |
|                                 | > 长三角职业教育学(协)会首届联合学术年会                                                                                                    | 2024-06-24 | 卡状态:正式卡              |
|                                 | ▶ 长三角职业技术教育教师培养培训创新联盟年                                                                                                    | 2024-06-24 | 卡余额:                 |
|                                 |                                                                                                    |            | 昨日消费: 0元             |
|                                 | 快捷入口                                                                                                    |            | 一周消费: 0元             |
|                                 |                                                                                                    |            | 统计时间:                |
| ••. 🔊 📼                         |                                                                                                    |            | 【财务缴费】               |
|                                 |                                                                                                    |            | 本年应交学费:元             |
| 子工系统 图书情况 一下通言                  | 11月                                                                                                    | 以官理 小爭大厅   | 本年头父子委:元<br>本年欠费金额:元 |
|                                 |                                                                                                    |            | 所有欠费金额:元             |
| <b>  ∧</b> <sup>+</sup>         |                                                                                                    |            | 【图书借阅情况】查看详情         |
|                                 |                                                                                                    |            | 借阅数: 0本              |
| <u>朱冠星女王</u> 成绩单可信<br>系统 证明     |                                                                                                    |            | 过期数: 0本              |
|                                 |                                                                                                    |            | 即将过期数: 0本            |
|                                 |                                                                                                    |            |                      |

#### 2.2.1 文件申请下载与发送

1、登录成功后,点击左侧导航栏"文件在线申请"选项卡,选择所需要的文

件。

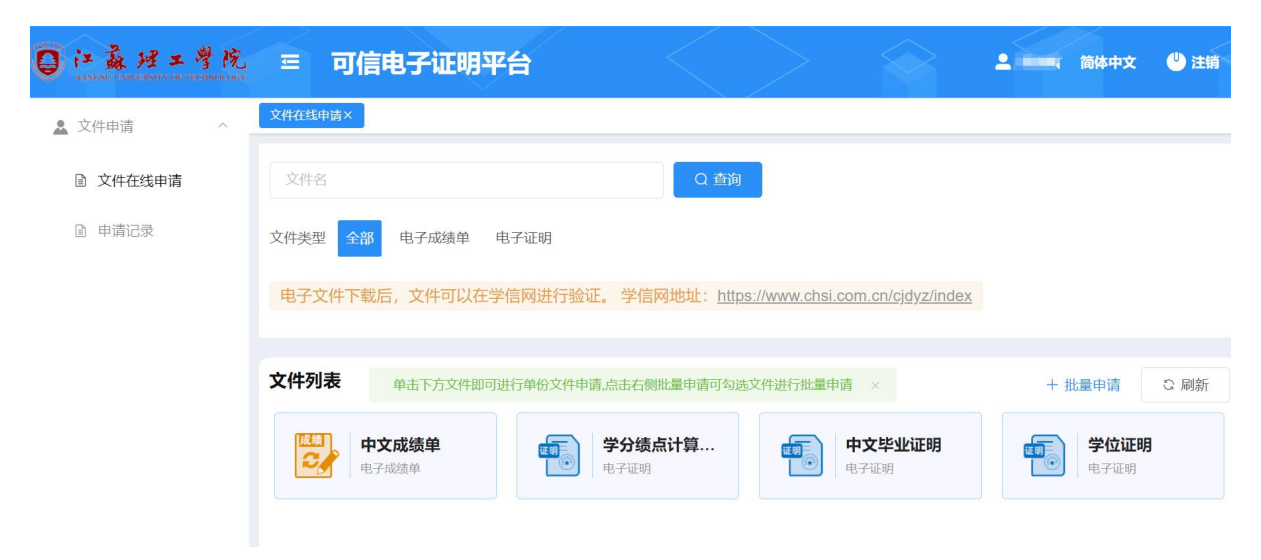

点击中文成绩单后,后会生成预览图。

温馨提示:预览图无法作为可信电子文件。确认无误后,点击"下一步",选择【发送邮箱】 或【下载PDF】两种接收方式。

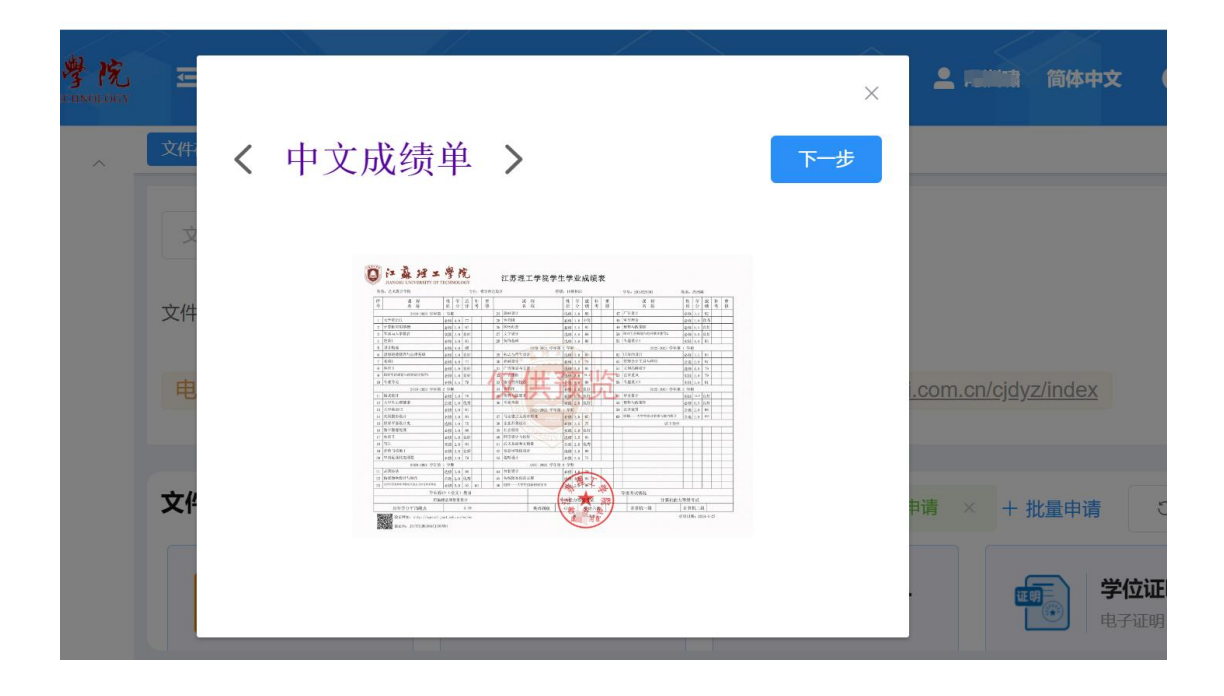

| · 學院 | ŧ                   | 可信电子证                               | 明平台      |                                 |         |                        | •           | 简体中文    |
|------|---------------------|-------------------------------------|----------|---------------------------------|---------|------------------------|-------------|---------|
| ~    | 文件:<br>文<br>文件<br>电 | 发送到邮箱<br>*邮箱号 输入邮                   | 载到本地     | Ŀ                               | :一步     | ×<br>步                 | om.cn/cjdy: | z/index |
|      | 文件列                 | 単击下方文           中文成           电子成绩单 | 件即可进行单份文 | 件申请,点击右侧批<br><b>学分绩</b><br>电子证明 | 量申请可勾选文 | 件进行批量申请<br>中文毕<br>电子证明 | 5 × + 5     |         |

## 第三部分 验证功能

## 3.1 验证功能

## 3.1.1 学信网验证

验证地址 https://www.chsi.com.cn/cjdyz/index

选择下载的或发送到邮箱的成绩单,输入图片验证码进行验证

| Ļ                       | снз    | 中国      | <b>高</b> 、 | <b>手教育</b><br><sup> 查询网站</sup> | <b>育学生信</b> / | <b>息网(学</b><br>紹生阳光1 | 信网                      | <b>)</b><br>刚站、全国硕士研究生 | 招生报名和调                   | 剂指定网站  |      |      |        |          | 注册    | 登录    |
|-------------------------|--------|---------|------------|--------------------------------|---------------|----------------------|-------------------------|------------------------|--------------------------|--------|------|------|--------|----------|-------|-------|
| 首页                      | 学      | 籍查询     | 学历         | 查询                             | 学位查询          | 在线验证                 | E 出国                    | 國教育背景信息服务              | 图像校对                     | 」 学信档案 | 高考   | 研招   | 港澳台招生  | 三 征兵     | 就业    | 学职平台  |
| 电子                      | 成绩     | 责单验     | 证          |                                |               |                      |                         |                        |                          |        |      |      |        |          |       |       |
|                         |        |         |            |                                |               |                      | 成绩                      | 単 选择成绩单                | <b>±</b>                 |        |      |      |        |          |       |       |
|                         |        |         |            |                                |               | E                    | 图片验证得                   | 码 图片验证码                |                          |        |      |      |        |          |       |       |
|                         |        |         |            |                                |               |                      |                         |                        | 验证                       |        |      |      |        |          |       |       |
| 可验试                     | 正的学    | 校       |            |                                |               |                      |                         |                        |                          |        |      |      |        |          |       |       |
| <ul> <li>北京;</li> </ul> | 大学     |         |            | • 清生                           | 华大学           |                      | <ul> <li>北京和</li> </ul> | 科技大学                   | • 中国农业                   | 2大学    | • 0  | 国地质  | 大学(北京) | • 重/     | 夫大学   |       |
| <ul> <li>吉林;</li> </ul> | 大学     |         |            | • 华口                           | 中科技大学         |                      | <ul> <li>河北1</li> </ul> | E业大学                   | <ul> <li>四川大学</li> </ul> | 6      | • 丸  | 國台大学 | ,      | •中[      | 国石油大学 | 幹(北京) |
| • 字25师                  | 1762-1 | ¥       |            | • 志言                           | 5十学           |                      | • 귀사금지                  | 大海十学                   | 。小古丁彦                    | 2十六    | • t  | 四十十  |        | • -H-1   | うました  | ¥     |
| 电子向                     | 均式     | 单验证     | E          | :                              |               |                      | 验                       | 证成功! 该电子成              | 质单经验证有                   | 1效!    |      |      |        |          |       | Rep.  |
|                         |        |         |            |                                |               |                      |                         | 电子成绩单                  | 验证证明                     |        |      |      |        |          |       | 10 la |
|                         |        | 第 1/2 页 |            | 签名单                            | 单位            |                      | 签发                      | 时间                     | 签名算                      | 法      | 证书   | 标识   |        |          |       |       |
|                         |        |         |            |                                |               |                      | 2024                    | 4-04-12 09:24:22       | Sr                       | A      | 3F08 | B6ED | ;7     | 991EDFF1 | FF0   |       |
|                         |        | 第 2/2 页 |            | 签名单                            | 单位            |                      | 签发                      | 时间                     | 签名算                      | 法      | 证书   | 标识   |        |          |       |       |
|                         |        |         |            |                                |               |                      | 2024                    | 1-04-12 09:24:22       | S                        | SA     | 3F0  |      | ;7     | 991EDFF1 | FF0   |       |
| 说明                      |        |         |            |                                |               |                      |                         |                        |                          |        |      |      |        |          |       |       |
| DI F                    | (音白)(2 | - 学信田由  | 乙动体        |                                | E CALLE 214   |                      |                         | 子放夕注》的相关更              | 2 为百方有效                  | 防由子成结单 |      |      |        |          |       |       |

重新查询

### 3.1.2 扫码验证比对源文件内容

1、打开验证地址 https://eproof.jsut.edu.cn/ec/ec 输入文件上的验证 码。

2、或者直接扫描文件上的二维码会自动识别验证地址和验证码。

| ~    |                                                                                                    | O UNIVERSITI OF TECHNO                     |     |
|------|----------------------------------------------------------------------------------------------------|--------------------------------------------|-----|
| 信息验证 | E                                                                                                    | 重新核                                        | 验   |
|      | 姓名                                                                                                    | 12/18                                      |     |
| 职工程  | 引学号                                                                                                    | -                                          |     |
| 文    | 件名称                                                                                                    | 中文成绩单                                      |     |
| 4    | 验证码                                                                                                    | occ scrior D                               |     |
| 申    | 请时间                                                                                                    | 2024-06-26 21:26:02                        |     |
| 查    | <del>≠ →</del> /4                                                                                                    |                                            |     |
| -    | 有义件                                                                                                    | 点击查看                                       |     |
| 比验证码 | 看又件<br><b>有效!</b><br>∡考吃                                                                                                    | 点击查看<br>清核对文件内容是否与上述<br>一致!                | 术信! |
|      | 有文件<br>有效!<br>* 学虎<br>**********************************                                                                                                    |                                            | 术信》 |
|      | 有文件<br>有效!<br>☞ 考克<br>☞ 計:0 = 計 10<br>(1) = 1 = 10<br>(1) = 1 = 10<br>(1) = 1 = 10                                                                                                    |                                            |     |
|      |                                                                                                    | 点击童看<br><b>清核对文件内容是否与上)</b><br>一致!         |     |
|      | 有文件<br>有效!<br><b>本考吃</b><br><sup>★</sup> 考吃<br><sup>★</sup> <sup>1</sup> <sup>1</sup> <sup>1</sup> <sup>1</sup> <sup>1</sup> <sup>1</sup> <sup>1</sup> <sup>1</sup> <sup>1</sup> <sup>1</sup> | 点击查看<br><b>请核对文件内容是否与上:</b><br>一致!         |     |
|      |                                                                                                    | 点击童看<br><b>请核对文件内容是否与上)</b><br>一致!         |     |
|      | 有文件<br>有效!<br>すたの知识<br>(************************************                                                                                                    |                                            |     |
|      |                                                                                                    | 点击童看<br><b>请核对文件内容是否与上:</b><br><u>一致</u> ! |     |
|      | 有文件<br>有效:<br>***********************************                                                                                                    |                                            |     |
|      |                                                                                                    |                                            |     |
|      |                                                                                                    |                                            |     |
|      |                                                                                                    |                                            |     |
|      |                                                                                                    |                                            |     |
|      |                                                                                                    |                                            |     |
|      |                                                                                                    |                                            |     |